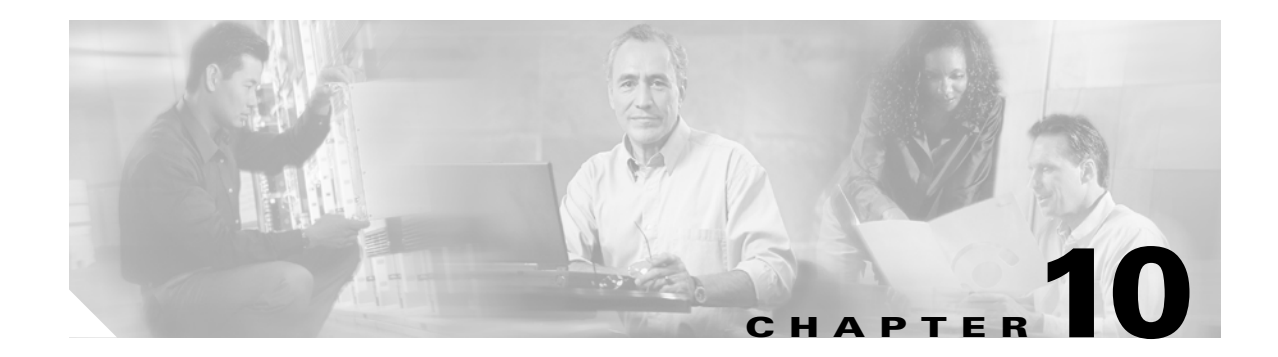

# **Change Card Settings**

This chapter explains how to change line provisioning, thresholds, service states, and line rates on Cisco ONS 15454 cards.

## **Before You Begin**

Before performing any of the following procedures, investigate all alarms and clear any trouble conditions. Refer to the *Cisco ONS 15454 Troubleshooting Guide* as necessary.

This section lists the chapter procedures (NTPs). Turn to a procedure for applicable tasks (DLPs).

- 1. NTP-A88 Modify Line Settings and PM Parameter Thresholds for Electrical Cards, page 10-2—As needed, complete this procedure to change line and threshold settings for all electrical cards (EC-1, DS-1, DS-3, DS3i-N-12, and DS3XM).
- 2. NTP-A89 Modify Line Settings and PM Parameter Thresholds for Optical Cards, page 10-2—As needed, complete this procedure to change line and threshold settings for all optical cards.
- **3.** NTP-A118 Modify Alarm Interface Controller–International Settings, page 10-3—As needed, complete this procedure to change external alarms and controls and/or orderwire settings.
- **4.** NTP-A91 Upgrade DS-1 and DS-3 Protect Cards from 1:1 Protection to 1:N Protection, page 10-4—As needed, complete this procedure to change the protection type on DS-1 or DS-3 cards.
- 5. NTP-A315 Modify Port Settings and PM Parameter Thresholds for FC\_MR-4 Cards, page 10-4—As needed, complete this procedure to change FC\_MR-4 card port and threshold settings.
- **6.** NTP-A321 Change Card or PPM Service State, page 10-5—As needed, complete this procedure to change the service state on a card or pluggable port module (PPM).
- 7. NTP-A322 Manage Pluggable Port Modules, page 10-6—As needed, complete this procedure to provision a multirate PPM, assign the optical line rate, change the optical line rate, and delete PPMs.
- 8. NTP-A354 Set or Check Cross-Connect Mode for XC-VXC-10G Cards, page 10-7—As needed, complete this procedure to provision the node's cross-connect mode if mixed mode grooming is required.

1

# NTP-A88 Modify Line Settings and PM Parameter Thresholds for Electrical Cards

| Purpose                                                | This procedure changes the line and threshold settings for electrical cards.                                           |
|--------------------------------------------------------|----------------------------------------------------------------------------------------------------|
| Tools/Equipment                                        | None                                                                                                    |
| Prerequisite Procedures                                | NTP-A17 Install the Electrical Cards, page 2-10                                                                        |
| <b>Required/As Needed</b>                              | As needed                                                                                                    |
| <b>Onsite/Remote</b>                                   | Onsite or remote                                                                                                    |
| Security Level                                         | Provisioning or higher                                                                                                 |
| Changing card settings can maintenance window.         | be service affecting. You should make all changes during a scheduled                                                   |
| Complete the "DLP-A60 L electrical card settings. If y | og into CTC" task on page 17-66 at the node where you want to change the you are already logged in, proceed to Step 2. |
| As needed, complete the "                              | NTP-A108 Back Up the Database" procedure on page 15-4.                                                                 |
| Perform any of the following                           | ng tasks as needed:                                                                                                    |
| • DLP-A165 Change Lin                                  | he and Threshold Settings for a DS1-14 or DS1N-14 Card, page 18-28                                                     |
| • DLP-A166 Change Lin                                  | he and Threshold Settings for a DS3-12 or DS3N-12 Card, page 18-32                                                     |
| • DLP-A167 Change Lir                                  | ne and Threshold Settings for a DS3E-12 or DS3N-12E Card, page 18-36                                                   |
| • DLP-A168 Change Lir                                  | ne and Threshold Settings for the DS3XM-6 Card, page 18-40                                                             |
| • DLP-A387 Change Lir                                  | ne and Threshold Settings for the DS3XM-12 Card, page 20-87                                                            |
| • DLP-A526 Change Lir                                  | he and Threshold Settings for the DS3i-N-12 Cards, page 22-22                                                          |
| DLP-A388 Change Lin                                    | he and Threshold Settings for the DS3/EC1-48 Cards, page 20-93                                                         |
| • DLP-A169 Change Lir                                  | he and Threshold Settings for the EC1-12 Card, page 18-44                                                              |
| • DLP-A376 Change Lir                                  | he and Threshold Settings for the DS1/E1-56 Cards, page 20-60                                                          |
| C                                                      |                                                                                                    |

Stop. You have completed this procedure.

## NTP-A89 Modify Line Settings and PM Parameter Thresholds for Optical Cards

| Purpose                        | This procedure changes the line and threshold settings for optical (OC-N) cards. |
|--------------------------------|----------------------------------------------------------------------------------|
| Tools/Equipment                | None                                                                             |
| <b>Prerequisite Procedures</b> | NTP-A16 Install Optical Cards and Connectors, page 2-7                           |

| <b>Required/As Needed</b>                        | As needed                                                                                                    |
|--------------------------------------------------|----------------------------------------------------------------------------------------------------|
| <b>Onsite/Remote</b>                             | Onsite or remote                                                                                                    |
| Security Level                                   | Provisioning or higher                                                                                                    |
| Changing card settings maintenance window.       | can be service affecting. You should make all changes during a scheduled                                                  |
| Complete the "DLP-A6<br>OC-N card settings. If y | 0 Log into CTC" task on page 17-66 at the node where you want to change the you are already logged in, proceed to Step 2. |
| As needed, complete the                          | e "NTP-A108 Back Up the Database" procedure on page 15-4.                                                                 |
| Perform any of the follo                         | owing tasks as needed:                                                                                                    |
| • DLP-A379 Change                                | Line Transmission Settings for OC-N Cards, page 20-71                                                                     |
| • DLP-A171 Change                                | Threshold Settings for OC-N Cards, page 18-48                                                                             |
| • DLP-A459 Change                                | Optics Thresholds Settings for OC-192 and MRC-12 Cards, page 21-36                                                        |
| • DLP-A172 Change                                | an Optical Port to SDH, page 18-50                                                                                        |
| As needed, complete the                          | e "NTP-A108 Back Up the Database" procedure on page 15-4.                                                                 |
| Stop. You have comple                            | eted this procedure.                                                                                                    |
|                                                  |                                                                                                    |

# NTP-A118 Modify Alarm Interface Controller–International Settings

| Purpose                   | This procedure provisions the AIC-I card to receive input from or send<br>output to external devices wired to the backplane (called external alarms<br>and controls or environmental alarms). It also changes orderwire settings. |
|---------------------------|----------------------------------------------------------------------------------------------------|
| Tools/Equipment           | None                                                                                                    |
| Prerequisite Procedures   | NTP-A258 Provision External Alarms and Controls on the Alarm Interface<br>Controller-International, page 8-8                                                                                                    |
|                           | DLP-A83 Provision Orderwire, page 17-84                                                                                                    |
| <b>Required/As Needed</b> | As needed                                                                                                    |
| Onsite/Remote             | Onsite or remote                                                                                                    |
| Security Level            | Provisioning or higher                                                                                                    |
|                           |                                                                                                    |

- **Step 1** Complete the "DLP-A60 Log into CTC" task on page 17-66 at the node where you want to change the AIC-I card settings. If you are already logged in, continue with Step 2.
- Step 2 As needed, complete the "NTP-A108 Back Up the Database" procedure on page 15-4.
- **Step 3** Perform any of the following tasks as needed:

ſ

- DLP-A208 Change External Alarms Using the AIC-I Card, page 19-6
- DLP-A209 Change External Controls Using the AIC-I Card, page 19-7

1

- DLP-A210 Change AIC-I Card Orderwire Settings, page 19-7
- As needed, complete the "NTP-A108 Back Up the Database" procedure on page 15-4. Step 4 Stop. You have completed this procedure.

## NTP-A91 Upgrade DS-1 and DS-3 Protect Cards from 1:1 **Protection to 1:N Protection**

|        | Purpose                                              | This procedure converts DS-1 and DS-3 protect cards from 1:1 to 1:N protection.                                                                     |
|--------|------------------------------------------------------|----------------------------------------------------------------------------------------------------|
|        | <b>Tools/Equipment</b>                               | None                                                                                                    |
|        | <b>Prerequisite Procedures</b>                       | DLP-A71 Create a 1:1 Protection Group, page 17-78                                                                                                   |
|        | <b>Required/As Needed</b>                            | As needed                                                                                                    |
|        | <b>Onsite/Remote</b>                                 | Onsite or remote                                                                                                    |
|        | Security Level                                       | Provisioning or higher                                                                                                    |
| Step 1 | Complete the "DLP-A60 L<br>DS-1 or DS-3 cards from 1 | og into CTC" task on page 17-66 at the node where you want to convert the :1 to 1:N protection. If you are already logged in, continue with Step 2. |
| Step 2 | As needed, complete the "I                           | NTP-A108 Back Up the Database" procedure on page 15-4.                                                                                              |
| Step 3 | Perform any of the followi                           | ng tasks as needed:                                                                                                    |
|        | • DLP-A176 Convert DS                                | S1-14 Cards From 1:1 to 1:N Protection, page 18-51                                                                                                  |
|        | • DLP-A177 Convert DS                                | S3-12 Cards From 1:1 to 1:N Protection, page 18-52                                                                                                  |
|        | • DLP-A178 Convert DS                                | S3-12E Cards From 1:1 to 1:N Protection, page 18-54                                                                                                 |
|        | • DLP-A448 Convert DS                                | S3XM-6 or DS3XM-12 Cards From 1:1 to 1:N Protection, page 21-29                                                                                     |
| Step 4 | As needed, complete the "1                           | NTP-A108 Back Up the Database" procedure on page 15-4.                                                                                              |
|        | Stop. You have completed                             | l this procedure.                                                                                                    |

## **NTP-A315 Modify Port Settings and PM Parameter Thresholds** for FC\_MR-4 Cards

| Purpose                        | This procedure changes the line and threshold settings for storage area network (SAN) cards, including the FC_MR-4. |
|--------------------------------|----------------------------------------------------------------------------------------------------|
| Tools/Equipment                | None                                                                                                    |
| <b>Prerequisite Procedures</b> | NTP-A274 Install the FC_MR-4 Card, page 2-13                                                                        |
| <b>Required/As Needed</b>      | As needed                                                                                                    |

| <b>Onsite/Remote</b>                        | Onsite or remote                                                                                                    |
|---------------------------------------------|----------------------------------------------------------------------------------------------------|
| Security Level                              | Provisioning or higher                                                                                                    |
| Changing card setting<br>maintenance window | gs can be service affecting. You should make all changes during a scheduled .                                                    |
| Complete the "DLP-<br>OC-N card settings. I | A60 Log into CTC" task on page 17-66 at the node where you want to change the f you are already logged in, continue with Step 2. |
| As needed, complete                         | the "NTP-A108 Back Up the Database" procedure on page 15-4.                                                                      |
| Perform any of the fo                       | llowing tasks as needed:                                                                                                    |
| • DLP-A438 Chan                             | ge General Port Settings for the FC_MR-4 Card, page 21-16                                                                        |
| • DLP-A439 Chan                             | ge Distance Extension Port Settings for the FC_MR-4 Card, page 21-18                                                             |
| • DLP-A440 Chan                             | ge Enhanced FC/FICON Port Settings for the FC_MR-4 Card, page 21-20                                                              |
| • DLP-A357 Creat                            | e FC_MR-4 RMON Alarm Thresholds, page 20-40                                                                                      |
| • DLP-A358 Delet                            | e FC_MR-4 RMON Alarm Thresholds, page 20-44                                                                                      |
| As needed, complete                         | the "NTP-A108 Back Up the Database" procedure on page 15-4.                                                                      |
| Stop. You have com                          | pleted this procedure.                                                                                                    |

## **NTP-A321 Change Card or PPM Service State**

| Purpose                        | This procedure changes a card or port's service state, which is an autonomously generated state that gives the overall condition of the port. |
|--------------------------------|----------------------------------------------------------------------------------------------------|
| Tools/Equipment                | None                                                                                                    |
| <b>Prerequisite Procedures</b> | Chapter 2, "Install Cards and Fiber-Optic Cable"                                                                                              |
| <b>Required/As Needed</b>      | As needed                                                                                                    |
| <b>Onsite/Remote</b>           | Onsite or remote                                                                                                    |
| Security Level                 | Provisioning or higher                                                                                                    |

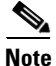

ſ

e On the OC192-XFP and MRC-12 cards, the pluggable-port module (PPM) is equivalent to an optical port.

- **Step 1** Complete the "DLP-A60 Log into CTC" task on page 17-66 at the node where you want to change the card service state.
- **Step 2** From node view, click the **Inventory** tab.
- **Step 3** Choose an Admin state from the Admin State drop-down list for the card or PPM that you want to change: **IS** (In-Service) or **OOS,MT** (Out-of-Service,Maintenance).
- Step 4 Click Apply.
- **Step 5** If an error message appears indicating that the card state cannot be changed from its current state, click **OK**.

Depending on the Admin State you choose, the card or port/PPM transitions to a different service state. For more information about the service states and card state transitions, refer to the "Administrative and Service States" appendix of the *Cisco ONS 15454 Reference Manual*.

Stop. You have completed this procedure.

## NTP-A322 Manage Pluggable Port Modules

| Purpose                        | This procedure provisions, changes, and deletes pluggable port modules (PPMs) for the MRC-12 and OC192-XFP cards. (OC-192XFPs are single-rate PPMs, and therefore can only be deleted.) |
|--------------------------------|----------------------------------------------------------------------------------------------------|
| Tools/Equipment                | None                                                                                                    |
| <b>Prerequisite Procedures</b> | DLP-A461 Preprovision an SFP or XFP Device, page 21-38 or                                                                                                    |
|                                | DLP-A469 Install a GBIC or SFP/XFP Device, page 21-53                                                                                                    |
| <b>Required/As Needed</b>      | As needed                                                                                                    |
| <b>Onsite/Remote</b>           | Onsite or remote                                                                                                    |
| Security Level                 | Provisioning or higher                                                                                                    |
|                                |                                                                                                    |

- **Step 1** Complete the "DLP-A60 Log into CTC" task on page 17-66 at the node where you want to provision, change, or delete PPMs. If you are already logged in, continue with Step 2.
- **Step 2** From the View menu, choose **Go to Network View**.
- Step 3 Click the Alarms tab:
  - **a.** Verify that the alarm filter is not turned on. See the "DLP-A227 Disable Alarm Filtering" task on page 19-18 as necessary.
  - **b.** Verify that no unexplained conditions appear on the network. If unexplained conditions appear, resolve them before continuing. Refer to the *Cisco ONS 15454 Troubleshooting Guide*.
  - **c.** Complete the "DLP-A532 Export CTC Data" task on page 22-30 to export alarm and condition information.
- **Step 4** As needed, complete the "DLP-A444 Provision a PPM on the MRC-12 Card" task on page 21-25. Single-rate PPMs do not require provisioning.
- **Step 5** As needed, complete the "DLP-A445 Provision the Optical Line Rate on the MRC-12 Card" task on page 21-26 to assign an OC-3, OC-12, or OC-48 line rate to a multirate PPM.
- Step 6 As needed, complete the "DLP-A446 Change the Optical Line Rate on the MRC-12 Card" task on page 21-27 to change the line rate on a multirate PPM. You cannot change the optical line rate on single-rate PPMs.
- **Step 7** As needed, complete the "DLP-A447 Delete a PPM from the MRC-12 or OC192-XFP Card" task on page 21-28.

Stop. You have completed this procedure.

Γ

# NTP-A354 Set or Check Cross-Connect Mode for XC-VXC-10G Cards

| •                                                                                                    | This procedure is used to set or verify cross-connect mode provisioning required for mixed grooming mode.                                                                                                    |
|----------------------------------------------------------------------------------------------------|----------------------------------------------------------------------------------------------------|
| Tools/Equipment                                                                                                    | None                                                                                                    |
| Prerequisite Procedures                                                                                                    | None                                                                                                    |
| <b>Required/As Needed</b>                                                                                                    | As needed                                                                                                    |
| <b>Onsite/Remote</b>                                                                                                    | Onsite or remote                                                                                                    |
| Security Level                                                                                                    | Provisioning or higher                                                                                                    |
|                                                                                                    |                                                                                                    |
| Complete the "DLP-A60 Lo<br>XC-VXC-10G card settings                                                                                                    | og into CTC" task on page 17-66 at the node where you want to change the s. If you are already logged in, continue with Step 2.                                                                                                    |
| Complete the "DLP-A60 Lo<br>XC-VXC-10G card settings<br>Navigate to the node view i                                                                                | og into CTC" task on page 17-66 at the node where you want to change the s. If you are already logged in, continue with Step 2.                                                                                                    |
| Complete the "DLP-A60 Lo<br>XC-VXC-10G card settings<br>Navigate to the node view i<br>Click <b>Provisioning &gt; Cros</b>                                         | og into CTC" task on page 17-66 at the node where you want to change the s. If you are already logged in, continue with Step 2. in CTC. s-Connect. The Cross-Connect dialog box is displayed.                                                                                   |
| Complete the "DLP-A60 Lo<br>XC-VXC-10G card settings<br>Navigate to the node view i<br>Click <b>Provisioning &gt; Cross</b><br>If necessary, click the <b>Mixe</b> | og into CTC" task on page 17-66 at the node where you want to change the<br>s. If you are already logged in, continue with Step 2.<br>in CTC.<br>s-Connect. The Cross-Connect dialog box is displayed.<br>ed Mode radio button in the Cross-Connect dialog box and click Apply. |

1

NTP- A354 Set or Check Cross-Connect Mode for XC-VXC-10G Cards